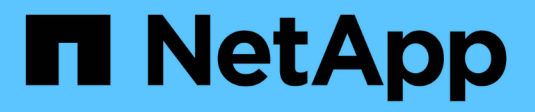

### Manage certificates

SANtricity 11.7

NetApp February 12, 2024

This PDF was generated from https://docs.netapp.com/us-en/e-series-santricity-117/um-certificates/view-certificates-unified.html on February 12, 2024. Always check docs.netapp.com for the latest.

# **Table of Contents**

| Manage certificates |   | <br> | <br> | <br> | <br> | <br> | <br> | <br> | <br> | <br> | <br> | <br> | <br> | <br> | <br> | <br> | 1 |
|---------------------|---|------|------|------|------|------|------|------|------|------|------|------|------|------|------|------|---|
| View certificates   |   | <br> | <br> | <br> | <br> | <br> | <br> | <br> | <br> | <br> | <br> | <br> | <br> | <br> | <br> | <br> | 1 |
| Export certificate  | S | <br> | <br> | <br> | <br> | <br> | <br> | <br> | <br> | <br> | <br> | <br> | <br> | <br> | <br> | <br> | 1 |

## Manage certificates

### **View certificates**

You can view summary information for a certificate, which includes the organization using the certificate, the authority that issued the certificate, the period of validity, and the fingerprints (unique identifiers).

### Before you begin

You must be logged in with a user profile that includes Security admin permissions. Otherwise, certificate functions do not appear.

### Steps

- 1. Select Certificate Management.
- 2. Select one of the following tabs:
  - Management Shows the certificate for the system hosting the Web Services Proxy. A management certificate can be self-signed or approved by a certificate authority (CA). It allows secure access to Unified Manager.
  - Trusted Shows certificates that Unified Manager can access for storage arrays and other remote servers, such as an LDAP server. The certificates can be issued from a certificate authority (CA) or can be self-signed.
- 3. To see more information about a certificate, select its row, select the ellipses at the end of the row, and then click **View** or **Export**.

### **Export certificates**

You can export a certificate to view its complete details.

### Before you begin

To open the exported file, you must have a certificate viewer application.

### Steps

- 1. Select Certificate Management.
- 2. Select one of the following tabs:
  - Management Shows the certificate for the system hosting the Web Services Proxy. A management certificate can be self-signed or approved by a certificate authority (CA). It allows secure access to Unified Manager.
  - Trusted Shows certificates that Unified Manager can access for storage arrays and other remote servers, such as an LDAP server. The certificates can be issued from a certificate authority (CA) or can be self-signed.
- 3. Select a certificate from the page, and then click the ellipses at the end of the row.
- 4. Click **Export**, and then save the certificate file.
- 5. Open the file in your certificate viewer application.

#### **Copyright information**

Copyright © 2024 NetApp, Inc. All Rights Reserved. Printed in the U.S. No part of this document covered by copyright may be reproduced in any form or by any means—graphic, electronic, or mechanical, including photocopying, recording, taping, or storage in an electronic retrieval system—without prior written permission of the copyright owner.

Software derived from copyrighted NetApp material is subject to the following license and disclaimer:

THIS SOFTWARE IS PROVIDED BY NETAPP "AS IS" AND WITHOUT ANY EXPRESS OR IMPLIED WARRANTIES, INCLUDING, BUT NOT LIMITED TO, THE IMPLIED WARRANTIES OF MERCHANTABILITY AND FITNESS FOR A PARTICULAR PURPOSE, WHICH ARE HEREBY DISCLAIMED. IN NO EVENT SHALL NETAPP BE LIABLE FOR ANY DIRECT, INDIRECT, INCIDENTAL, SPECIAL, EXEMPLARY, OR CONSEQUENTIAL DAMAGES (INCLUDING, BUT NOT LIMITED TO, PROCUREMENT OF SUBSTITUTE GOODS OR SERVICES; LOSS OF USE, DATA, OR PROFITS; OR BUSINESS INTERRUPTION) HOWEVER CAUSED AND ON ANY THEORY OF LIABILITY, WHETHER IN CONTRACT, STRICT LIABILITY, OR TORT (INCLUDING NEGLIGENCE OR OTHERWISE) ARISING IN ANY WAY OUT OF THE USE OF THIS SOFTWARE, EVEN IF ADVISED OF THE POSSIBILITY OF SUCH DAMAGE.

NetApp reserves the right to change any products described herein at any time, and without notice. NetApp assumes no responsibility or liability arising from the use of products described herein, except as expressly agreed to in writing by NetApp. The use or purchase of this product does not convey a license under any patent rights, trademark rights, or any other intellectual property rights of NetApp.

The product described in this manual may be protected by one or more U.S. patents, foreign patents, or pending applications.

LIMITED RIGHTS LEGEND: Use, duplication, or disclosure by the government is subject to restrictions as set forth in subparagraph (b)(3) of the Rights in Technical Data -Noncommercial Items at DFARS 252.227-7013 (FEB 2014) and FAR 52.227-19 (DEC 2007).

Data contained herein pertains to a commercial product and/or commercial service (as defined in FAR 2.101) and is proprietary to NetApp, Inc. All NetApp technical data and computer software provided under this Agreement is commercial in nature and developed solely at private expense. The U.S. Government has a non-exclusive, non-transferrable, nonsublicensable, worldwide, limited irrevocable license to use the Data only in connection with and in support of the U.S. Government contract under which the Data was delivered. Except as provided herein, the Data may not be used, disclosed, reproduced, modified, performed, or displayed without the prior written approval of NetApp, Inc. United States Government license rights for the Department of Defense are limited to those rights identified in DFARS clause 252.227-7015(b) (FEB 2014).

#### **Trademark information**

NETAPP, the NETAPP logo, and the marks listed at http://www.netapp.com/TM are trademarks of NetApp, Inc. Other company and product names may be trademarks of their respective owners.